| File Edit View Favorites Tools Help<br>X Convert V Select<br>M Avectra Support Panel III Home - Michigan Associa @ eWeb @ netFORUM Database Suggested Sites V 🛵 Gongwer News Service 🛓 Michigan Legislature - Ho                                                                                                    | 🤲 ት 🔊 🔹 🖷 🖷 🗕 Page 🕶 Safety 🕶 Tools 🕶 🔞 🖛   |
|----------------------------------------------------------------------------------------------------|---------------------------------------------|
| Michigan Association of<br>Retired School Personnel<br>Protecting your future                                                                                                    | ^                                           |
| Home Legislative Issues Health Insurance Community News Events Retirement Planning Contact                                                                                                    |                                             |
| <ul> <li>For more than 60 years, MARSP has been the only organization totally</li> <li>✓</li> <li>✓</li> <li></li></ul> |                                             |
| <ul> <li></li></ul>                                                                                                    |                                             |
| Eind out how your legislator voted on retiree issues Login →                                                                                                    |                                             |
| Why Become a Member?       • Largest school retire association in MI         Join MARSP       • VANGUARD Newsletter                                                                                                    |                                             |
| Latest News Uncoming Events                                                                                                    | € 100%                                      |
|                                                                                                    | 💙 42 🧕 🏲 💫 🕑 🍀 🕅 🏣 🌜 10:27 AM<br>10/22/2014 |

Go to the MARSP website: <u>https://www.marsp.org</u> and log in. Your username is your primary email address on file with MARSP. Your password (unless you've recently changed it) is the same as before, however, it will be ALL CAPS even if it was upper and lower case previously.

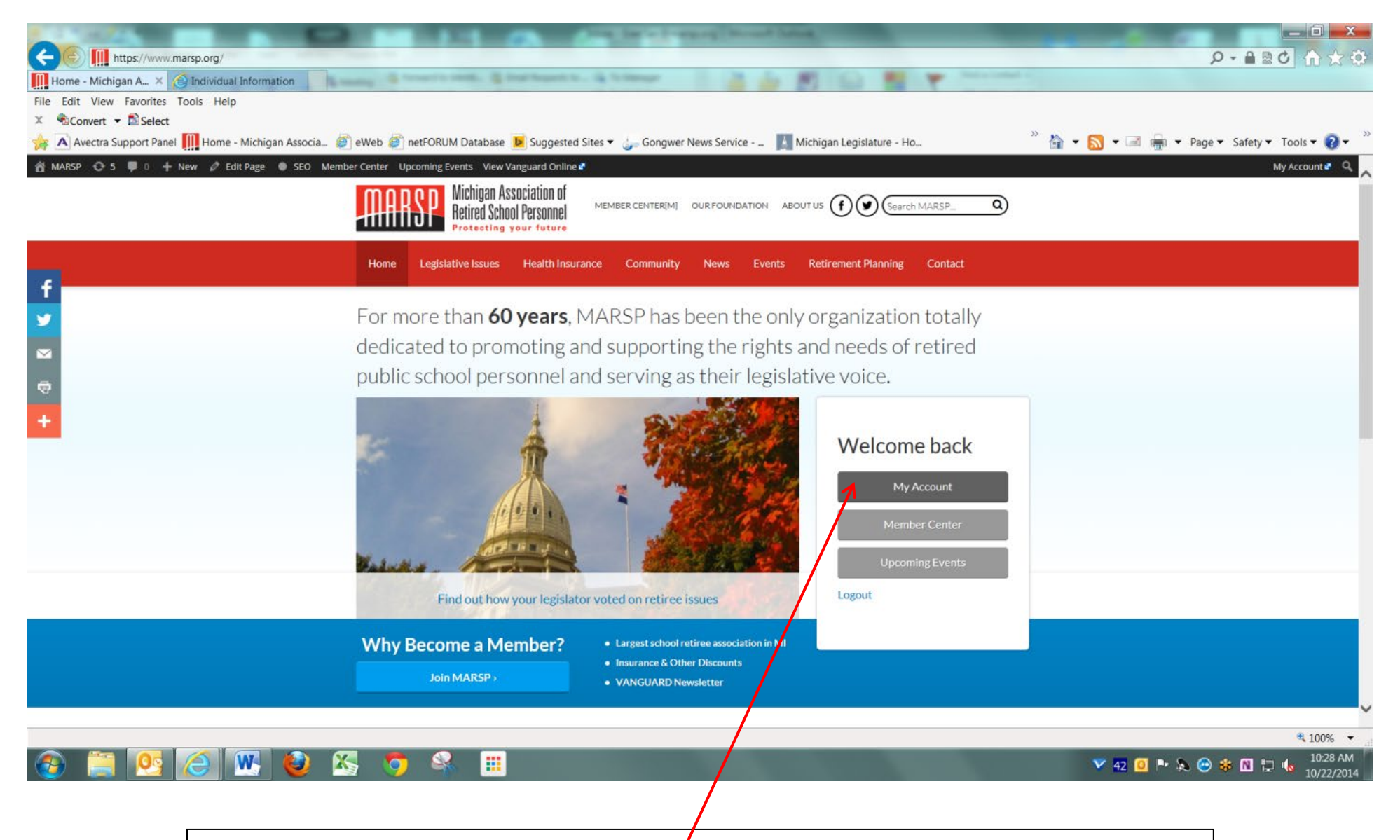

After logging in, click on "My Account".

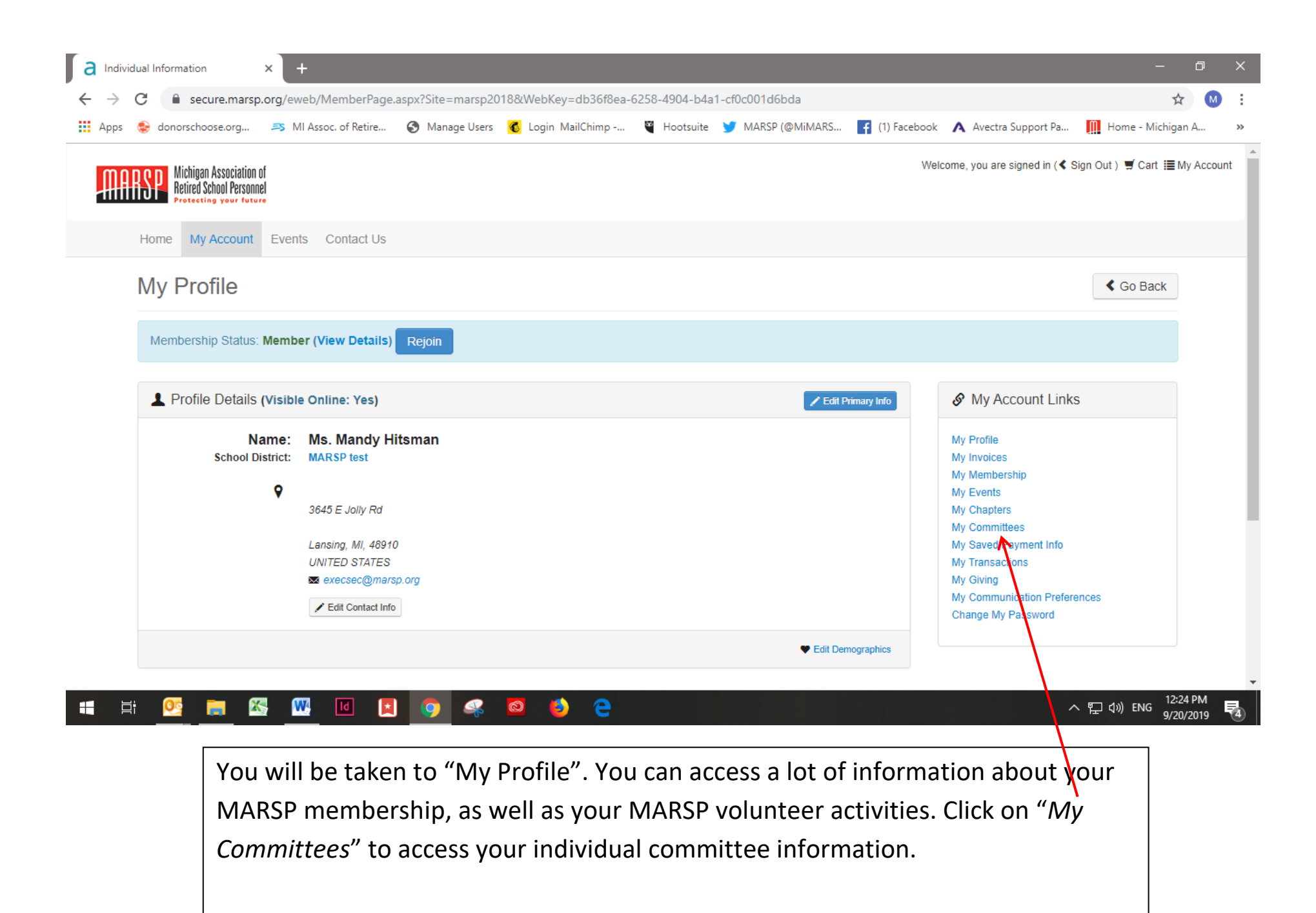

| a | My Co         | ommitte | ees             | × +                    |                  |                   |           |                  |                |                      |             | -       | ð | ×  |
|---|---------------|---------|-----------------|------------------------|------------------|-------------------|-----------|------------------|----------------|----------------------|-------------|---------|---|----|
| ← | $\rightarrow$ | C       | secure.marsp    | o.org/eweb/DynamicPage | .aspx?WebCode=My | /CommitteeInfo    |           |                  |                |                      |             | ☆       | Μ | :  |
|   | Apps          | 📚 d     | onorschoose.org | 🎫 MI Assoc. of Retire  | S Manage Users   | 💰 Login MailChimp | Hootsuite | 🈏 MARSP (@MiMARS | f (1) Facebook | A Avectra Support Pa | 🛄 Home - Mi | ichigan | A | ** |

|                                                          | 1 2 3 4                            |            |          |
|----------------------------------------------------------|------------------------------------|------------|----------|
| Committee                                                | Position                           | Start Date | End Date |
| Area Directors Only                                      | MARSP staff                        | 09/03/2015 | N/A      |
| Board of Directors                                       | MARSP staff                        | N/A        | N/A      |
| Building and Grounds Committee                           | MARSP staff                        | 10/28/2014 | N/A      |
| Bylaws Committee                                         | MARSP staff                        | N/A        | N/A      |
| Chapter Health Insurance                                 | MARSP staff                        | N/A        | N/A      |
| Chapter Legislative                                      | MARSP staff                        | N/A        | N/A      |
| Chapter Membership                                       | MARSP staff                        | N/A        | N/A      |
| Chapter Online Facilitators                              | MARSP staff                        | N/A        | N/A      |
| Chapter Past-presidents                                  | MARSP staff                        | N/A        | N/A      |
| Chapter President-elects                                 | MARSP staff                        | N/A        | N/A      |
| narsp.org/eweb/DvnamicPage.aspx?WebCode=MvCommitteeInfo# | © 2018 MARSP. All Rights Reserved. |            |          |

This screen lists all of your committee assignments. For this purpose, local chapter positions are also considered committees. You will then need to click on whichever committee you would like to access.

https://see

| a ca         | ommitte | e Information     | ×       | +                   |                 |                      |                |                       |                 |                        | -             | đ          | ×   |
|--------------|---------|-------------------|---------|---------------------|-----------------|----------------------|----------------|-----------------------|-----------------|------------------------|---------------|------------|-----|
| $\leftarrow$ | C       | a secure.ma       | rsp.org | /eweb/DynamicPage   | aspx?Webcode=My | Committees&cmt_key=0 | led52ca7-42cf- | 4209-8f0e-38822a8d3a9 | 96&cmt_name=Cha | apter%20Legislative&cm | c_key=38677f  | <u>ک</u> ا | ) : |
| Ар           | os 📚    | donorschoose.org. | . 9     | MI Assoc. of Retire | 🚱 Manage Users  | 💰 Login MailChimp    | Hootsuite      | 🈏 MARSP (@MiMARS      | f (1) Facebook  | A Avectra Support Pa   | Home - Michig | jan A      | **  |

**Chapter Legislative** 

Ŧ

|                    | 1 2 3 4 5 6 7 8 9 10        |                     |   |
|--------------------|-----------------------------|---------------------|---|
| Name               | Email                       | Position            |   |
| ABSHAGEN, CHARLES  | cabshagen@src-milp.com      | Chapter Legislative |   |
| ANDERSON, MERLE    | treeman@lighthouse.net      | Chapter Legislative |   |
| ANDERSON, SHERRY   | sherryanderson57@gmail.com  | Chapter Legislative |   |
| ARTHUR, IRIS       | pondhoppers.az@gmail.com    | Chapter Legislative |   |
| AUCKLAND JR, JOHN  | jauckland@cox.net           | Chapter Legislative |   |
| BATES, HESTON      | hessbates@att.net           | Chapter Legislative |   |
| BEJCZY, ALEXANDER  | abejczy@yahoo.com           | Chapter Legislative |   |
| BLANCHARD, MICHAEL | michaeleblanchard@gmail.com | Chapter Legislative |   |
| BROWNELLER, TERRY  | tbrowneller@gmail.com       | Chapter Legislative |   |
| CARPENTER, JACK    | jadacarp@comcast.net        | Chapter Legislative | " |

<sup>7</sup>This screen lists all of the members of the committee. You may click on a member's name to go to their individual profile to find contact information. You may also click on the email address to email them directly. To access the committee's documents, scroll down this page.

| Apps 😸 donorschoose.org 🎫 MI Assoc. of Retire 🚱 Manage Users | C Login MailChimp Hootsuite | MARSP (@MiMARS 📑 (1) Fac | ebook \Lambda Avectra Support Pa 🏢 Home - I | Michigan A |
|--------------------------------------------------------------|-----------------------------|--------------------------|---------------------------------------------|------------|
| AUCKLAND JR, JOHN                                            | jauckland@cox.net           |                          | Chapter Legislative                         |            |
| BATES, HESTON                                                | hessbates@att.net           |                          | Chapter Legislative                         |            |
| BEJCZY, ALEXANDER                                            | abejczy@yahoo.com           |                          | Chapter Legislative                         |            |
| BLANCHARD, MICHAEL                                           | michaeleblanchard@gmail.com |                          | Chapter Legislative                         |            |
| BROWNELLER, TERRY                                            | tbrowneller@gmail.com       |                          | Chapter Legislative                         |            |
| CARPENTER, JACK                                              | jadacarp@comcast.net        |                          | Chapter Legislative                         |            |
| Committee Documents Document Name or Link                    |                             | Date Added               | Added By                                    |            |
| Legislatite committee status report 1-23-19pdf               |                             | 3/4/2019 1:54:51 PM      | MHitsman_MARSP                              |            |
| ▲ Legislative committee status report 3-20-19pdf             |                             | 4/1/2019 12:38:03 PM     | MHitsman_MARSP                              |            |
| ▲ Legislative committee status report 5-22-19pdf             |                             | 5/30/2019 2:29:56 PM     | MHitsman_MARSP                              |            |
| Legislative committee status report 7-17-19pdf               |                             | 7/25/2019 9:06:48 AM     | MHitsman_MARSP                              |            |
| Legislative committee status report 9-18-19pdf               |                             | 9/19/2019 1:58:19 PM     | MHitsman_MARSP                              |            |
| -                                                            |                             |                          |                                             |            |

As you scroll to the bottom of the page, committee documents are listed at the bottom. Click on the document you would like to view and it will open in a new screen in your web browser (PDFs) or will be downloaded and opened in the appropriate program on your computer (Microsoft Word and Excel files). You may save the documents to your computer or print them.